## Kopiering af alle filer

Alle videoer eller stillbilleder, som er optaget på dette apparat, bliver kopieret.

Du kan også vælge kun at kopiere de videoer eller stillbilleder, der aldrig er blevet kopieret.

1 Vælg video- eller stillbillede-tilstand.

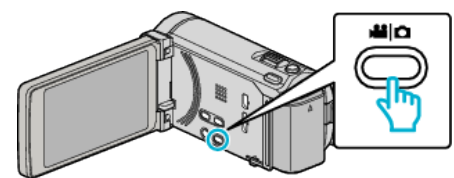

2 Tryk på "CREATE FROM ALL" (video) eller "SAVE ALL" (stillbillede).

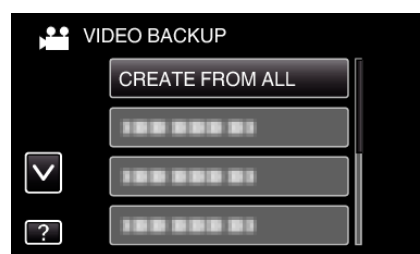

3 Tryk på det medie, der skal kopieres.

|                             | ALL      |  |
|-----------------------------|----------|--|
| SELECT THE MEDIA TO BACK UP |          |  |
|                             |          |  |
|                             |          |  |
| BUILT-IN MEMORY             | SD CARD  |  |
| ?                           | <b>₽</b> |  |

4 Tryk på den ønskede metode.

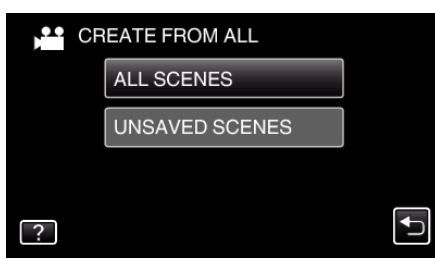

- "ALL SCENES" (video)/"ALL IMAGES" (stillbillede): Alle videoer eller stillbilleder i denne enhed bliver kopieret.
- "UNSAVED SCENES" (video)/"UNSAVED IMAGES" (stillbillede):

Videoer eller stillbilleder, som aldrig er blevet kopieret, bliver automatisk valgt og kopieret.

5 Tryk "EXECUTE".

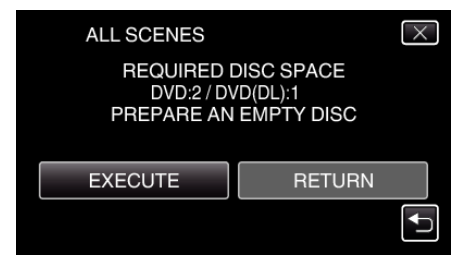

- Det vises, hvor mange dvd'er, der er nødvendige til kopiering af filerne.
  Forbered dvd'erne.
- 6 Tryk "YES" eller "NO". (kun ♣+tilstand)

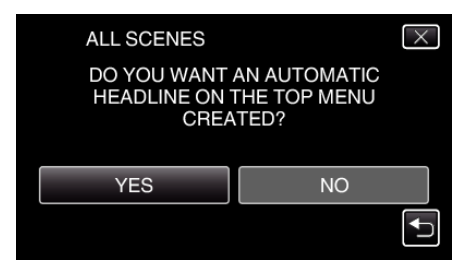

- Når "YES" er valgt, vises videoer med lignende indspilningsdato i grupper,
- Når "NO" er valgt, vises videoerne i henhold til indspilningsdato.
- 7 Tryk "EXECUTE".

| ALL SCENES                     | X    |  |
|--------------------------------|------|--|
| REMAINING<br>DVD 2<br>DVD(DL)1 |      |  |
| EXECUTE                        | STOP |  |
|                                |      |  |

- Når "INSERT NEXT DISC" vises, skal du udskifte disken.
- 8 Efter kopieringen, tryk på "OK".

| ALL SCENES |    |
|------------|----|
| COMPLET    | ED |
|            |    |
| ОК         |    |
|            |    |
|            |    |

9 Tryk og hold 🕁-knappen nede i 2 sekunder eller længere for at slukke denne enhed, og for at tage USB-kablet ud.

## FORSIGTIG :

- Sluk ikke for strømmen, og fjern ikke USB-kablet, før kopieringen er færdig.
- Filer, der ikke er på indeksskærmen under afspilningen, kan ikke kopieres.

## BEMÆRK :

• For at kontrolle den oprettede disk, se ""Afspilning med et eksternt Bluray-drev" (R side. 0 ) ".